## Zedmed Summary Sheet

## Removing and Superseding Uploaded Documents

**Note**: These steps assume that your software is connected to the My Health Record system, the patient has a My Health Record and their individual healthcare identifier (IHI) has been validated in your system

Documents can be removed from an individual's **My Health Record** by the original author of the document. If you are the author of the document, you can follow these steps to remove a **Shared Health Summary** or an **Event Summary** from your patient's My Health Record.

| STEP 1:                                                                                                    |                                                                                                    |                                                                                                    |
|----------------------------------------------------------------------------------------------------|----------------------------------------------------------------------------------------------------|----------------------------------------------------------------------------------------------------|
| To access the patient's My                                                                                                    | Summary Views                                                                                                    |                                                                                                    |
| Health Record, select the green <b>'e' My Health Record</b>                                                                                                    | Problems                                                                                                    | Sort By: Problem Text 🗸                                                                                             |
| <b>icon</b> above <b>Summary Views</b><br>panel.                                                                                                    |                                                                                                    |                                                                                                    |
| STEP 2:                                                                                                    | My Health Record Documents for Derrington, Caleb – – ×                                                                                                    |                                                                                                    |
| The <b>My Health Record</b><br>Documents screen will                                                                                                    | Include Documents         Previous         Include Documents         Previous         Include The Documents         Previous         Include The Documents         Previous         Include The The Documents         Previous         Include The The The The The The The The The Th | Include Documents Status  Renoved  Seprended  Wott Recent Shared  Wott Recent Shared  Supressed  Wott Recent Shared |
| appear with the <b>Clinical</b>                                                                                                    | heelthcare professionals as needed.       Document date ▼ Service date     Document       Organisation     Organisation Type       Shared Health Summary     ^                                                                                                    |                                                                                                    |
| default. This shows the list                                                                                                    | P 20 Aug 2021 Shared Heah Surnay DEMUNET     P2 Nov 2017 Shared Heah Surnay Medical Ce     3 Apr 2017 Shared Heah Surnay Medical Ce     Bevent Surnmary     Discharge Surnmary                                                                                                    | FAI (10) 25) 15 M General Plactoce Yes  role  Cost General Plactoce No  v                                           |
| patient's My Health Record.                                                                                                    | Q Q Q I G 3 I IN A ► ► I B Mousewheel zoon control     Shared Health Summary     So Aug 2021     Aug 2021                                                                                                    |                                                                                                    |
| STEP 3:<br>Select the document to be<br>removed, noting the<br>document type and date.                                                                                                    | Calco DEXCHARTON     2000 13 Juli 1333 (0057)     202 Male     111       START OF DO       Author     Dr Carl Green (General Medical Practitioner)       Phone     03 9284 3300       Adverse Reactions       Adverse Reactions       Subtance/Agent     M                            | CUMENT                                                                                                    |
| <b>Document</b> from the menu                                                                                                    | Remove Document View Document                                                                                                    |                                                                                                    |
| options below.                                                                                                    | Additional Access                                                                                                    | ✓ Close                                                                                                    |
| STEP 4:<br>Confirm you want to remove<br>the document from the<br>patient's My Health Record<br>by selecting <b>Yes</b> .<br>The document list will<br>update and the removed<br>document will no longer<br>appear in the list. | Confirm<br>Are you sure you want to remove the docum<br>My Health Record?<br>Yes                                                                                                    | nent from<br>No                                                                                                    |

An **Event Summary** can be **superseded** by a new version that replaces the original. You can only supersede documents that you have authored.

A **Shared Health Summary** cannot be superseded, it must be removed and a new document uploaded, *if appropriate.* 

| To supersede an Event Summary follow these steps:                                                                                                    |                                                                                                    |  |
|----------------------------------------------------------------------------------------------------|----------------------------------------------------------------------------------------------------|--|
| STEP 5:<br>Begin by creating a new<br>Event Summary to replace<br>the existing document. Click<br>the Quick Documents icon.<br>A drop-down list appears.<br>Select My Health Record<br>Summaries, then Event<br>Summary. | Patient Drug Sheets       Immunisation:<br>Immunisation:<br>Immuni |  |
| A <b>Past Consultations</b> box<br>will appear. Select the<br>existing consultation and<br>click <b>OK</b> .                                                                                                    | Select a Consultation Start Date/Time End Date/Time Duration 21/01/2015 14:34 13/02/2130 06:21 00:26 Show All                                                                                                    |  |
| STEP 7:<br>Confirm that you would like<br>to create a new Event<br>Summary by clicking <b>Create</b><br><b>New.</b>                                                                                                    | Confirm  You have an existing finalised Event Summary for this encounter. Do you wish to view this or create a new version?  View Create new Cancel                                                                                                    |  |

| STEP 8:                       | Par Event Summary – C X                                                                                                    |  |  |
|-------------------------------|----------------------------------------------------------------------------------------------------|--|--|
| Croate a new Event            | Name         Demotson, Galidi         J#4         BXXXXX B000 0004 5922         J#Hose         Proces         PESSESSES         ATSE         Name         ATSE         Name         Name         Name         Name         Name         Name         Name         Name         Name         Name         Name </th                                                                                                    |  |  |
| Create a new Event            | Medicare Card D/A                                                                                                    |  |  |
| Summary and click <b>Next</b> | Referee / Decoment Autors                                                                                                    |  |  |
| (Preview).                    | Doctor Name         Gene, Dr. Carl (00)         V         H48         Route State         Gene Medical Pactborne         V           Onc Name         EXMONSTRATION SYSTEM         V         H491.0         8038 6325 6669 0316         Gene Address 50/01H HELIOUNE 2035         V         V                                                                                                    |  |  |
| (                             | Chinc Phone 01 9/204 3330 Chinc Fair (01 5/204 3399)                                                                                                    |  |  |
|                               | Add Encounter Notes Add Reason For Vist                                                                                                    |  |  |
|                               |                                                                                                    |  |  |
|                               |                                                                                                    |  |  |
|                               | Needy Identified Alverse Reactions         (£)                                                                                                    |  |  |
|                               | Agent Reaction Decoption                                                                                                    |  |  |
|                               | Demoders Immedate (Moderate) Utican(Argo-Cedema                                                                                                    |  |  |
|                               | Medicine (2)                                                                                                    |  |  |
|                               | Mediane E 200225 Tablets (Tablet, Table 1 tab daly Percented Industriane Comments Ohange Tipe Recomment<br>Costred) [20] Tablet Clabet, Table 1 tab daly Percented The Change mode                                                                                                    |  |  |
|                               | Active E. 5. mg. Unce-invest  The during  Tradiat (Table)  Generation  The during  Tradiat (Table)  The during  The during  T      |  |  |
|                               |                                                                                                    |  |  |
|                               | Percebed Treductions outproversities Treductions Treductions Tred      |  |  |
|                               | (10) Percose made  C S S S S S S S S S S S S S S S S S S                                                                                                    |  |  |
|                               | Redical History (2)<br>Problem, Obsprosis                                                                                                    |  |  |
|                               | Problem Diagnosis Date Nange Comments                                                                                                    |  |  |
|                               |                                                                                                    |  |  |
|                               | Procedure V<br>Procedure Cete Numoe Comments V<br>In a water numerous used to apply a data built information does a subscription of a set that the observation of an induicibility of the observation of an induicibility of the observation of an induicibility |  |  |
|                               | ne rese a summary fa utenza organize ser freduction manageri advance de varier gala france a trade da de ser en la de conducte de varier a de de configuração de contra a trade de la de varier a de de configuração de contra a trade de la de varier a de de configuração de contra a trade de la de varier a de de configuração de contra a trade de la de varier a de de configuração de contra a trade de la de varier a de de configuração de contra a trade de la de varier a de de configuração de contra a trade de la de varier a de de configuração de contra a trade de la de varier a de de configuração de contra a trade de la de varier a de de configuração de contra a trade de la de varier a de de configuração de contra a trade de la de varier a de de configuração de contra a trade de la de varier a de de configuração de contra a trade de la de varier a de de contra a trade de la de varier a de de contra a trade de la de varier a de de contra a trade de la de varier a de de contra a trade de la de varier a de de contra a trade de la de varier a de de contra a trade de la de varier a de de contra a trade de la de varier a de de contra a trade de la de varier a de de contra a trade de la de varier a de de contra a trade de la de varier a de de contra a trade de la de varier a de de contra a trade de la de varier a de de de de de de de de de de de de de                                                                                                    |  |  |
| STEP 9.                       | Event Summary X                                                                                                    |  |  |
|                               |                                                                                                    |  |  |
| Once reviewed, click          |                                                                                                    |  |  |
| Confirm Content and           | Event Summary                                                                                                    |  |  |
| Linload The document will     | Caleb DERRINGTON DoB 15 Jun 1933 (81y*) SEX Male IHI 8003 6080 0004 5922                                                                                                    |  |  |
| be also ded to the set of the |                                                                                                    |  |  |
| be uploaded to the patient's  | START OF DOCUMENT                                                                                                    |  |  |
| My Health Record, to          | Author Dr Carl Green (General Medical Practitioner)                                                                                                    |  |  |
| replace the existing Event    | Phone 03 9284 3300<br>Encounter Period 21 Jan 2015 14:34+1100 to 21 Jan 2015 15:00+1100                                                                                                    |  |  |
|                               | ADMINISTRATIVE DETAILS                                                                                                    |  |  |
| Summary.                      | Patient Author                                                                                                    |  |  |
|                               | Name         Caleb DERRINGTON         Name         Dr Carl Green (General Medical Practitioner)           Same         Male         Operatively         December 2010                                                                                                    |  |  |
|                               | Indigenous Status Neither Aboriginal nor Torres Strait Islander Work Place 60 Albert Road, SOUTH MELBOURNE, VIC,                                                                                                    |  |  |
|                               | Date of Birth         15 Jun 1933 (81y)         Phone         03 9284 3300 (Workplace)                                                                                                    |  |  |
|                               | IHI     8003 6080 0004 5922     Clinical Document Details                                                                                                    |  |  |
|                               | Entitlements         29507907121 (Medicare Benefits)         Document Type         Event Summary           Home Address         4 Old Tenterfield Road, PADDYS FLAT, NSW,         Creation Date/Time         31 Aug 2021 07:53+1000                                                                                                    |  |  |
|                               | 2469, Australia         Date/Time Attested         31 Aug 2021 07:53+1000           Phone         045555555 (Mobile Contact)         Date/Time Attested         31 Aug 2021 07:53+1000                                                                                                    |  |  |
|                               | Document ID         eeeecoc+03a+c03-b805-31805b8019           Document Set ID         294894af-22f4-4edc-8eb9-45c5a2a03961                                                                                                    |  |  |
|                               | Document Version 2<br>Completion Code Final                                                                                                    |  |  |
|                               |                                                                                                    |  |  |
|                               | END OF DOCUMENT                                                                                                    |  |  |
|                               | ×                                                                                                    |  |  |
|                               | Actions                                                                                                    |  |  |
|                               | Back Confirm Content Without Libload Confirm Content and Upload                                                                                                    |  |  |
|                               |                                                                                                    |  |  |
| Usoful links:                 |                                                                                                    |  |  |
|                               |                                                                                                    |  |  |
|                               |                                                                                                    |  |  |
| • For upcoming training oppo  | ortunities, visit Events and Webinars:                                                                                                    |  |  |

For assistance contact the My Health Record helpline on **1800 723 471 or email help@digitalhealth.gov.au** 

Removing and Superseding Uploaded Documents Updated: June 22 Software version: V 33.11

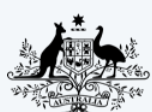

Australian Government Australian Digital Health Agency

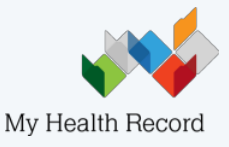